## Grandstream Wave Installation Guide

## Before beginning the installation

Please login to the Customer Portal in order to generate a personalized QR code. Upon successful installation, this code will ensure you to properly configure the application with the nominated SIP account.

The QR code can be obtained by navigating to iPBX  $\rightarrow$  SIP Accounts (Extensions)  $\rightarrow$  clicking on the gear icon next to the desired SIP account  $\rightarrow$  Download preconfigured softphone  $\rightarrow$  in the Grandstream Wave section, click the button labelled "Show QR Code".

The displayed QR code can be left on your screen (for future use) and you can continue with the installation guide as listed below.

|                                                                                                    | nearly to not brown 3 abbuorder.                                                                                                    | (confinency for your processing                                                                                                    |
|----------------------------------------------------------------------------------------------------|----------------------------------------------------------------------------------------------------|----------------------------------------------------------------------------------------------------|
| S Grandstream Wave                                                                                                    | TeleCube SIP                                                                                                    | 🤣 ZolPer                                                                                                    |
| Free softphone for all Android or iOS powered devices. Configuration is dependent on scanning the attached QR code.         | A software phone application with built-in<br>messaging capabilities. Designed to work<br>on the TeleCube and implement<br>integration with our partners.          | A popular cross-platform soft phone<br>TeleCube will send your SIP login details<br>to ZoIPer so that they can prepare a<br>custom installer for you.                                |
| Compatible with:<br>Android 4.1+, IOS 7.0+                                                                                  | Compatible with:<br>Windows XP and later, Linux*, MacOS* and<br>OpenBSD*                                                                                           | Compatible with:<br>Windows 7 and later, Linux, MacOS, Android<br>and iOS                                                                                                    |
| Download:                                                                                                    | Download:                                                                                                    | Download:                                                                                                    |
| Google play                                                                                                    | Download free TeleCube SIP                                                                                                    | Download ZolPer Externally<br>a new browser window will appear                                                                                                    |
| Configuring your app:<br>Requires scanning the QR code from within<br>Wave. The code is available below.<br>歴문 Show QR code | Configuring your app:<br>Access to the Internet is required to ensure<br>proper auto-provisioning.<br>* Requires an installed WINE emulator for 32-bit<br>systems. | Important:<br>In order to custom build ZolPer,<br>TeleCube will forward your SIP<br>credentials to ZolPer. By clicking<br>"Download" you give us your consent<br>for this operation. |
| Installation guide:                                                                                                    | Installation guide:                                                                                                    | Installation guide:                                                                                                    |
| Installation Guide [Polish] ♂     Installation Guide [English] ♂                                                            | Installation Guide [Polish] ♂     Installation Guide [English] ♂                                                                                                   | <ul> <li>Installation Guide C</li> <li>ZolPer Support Pages C</li> </ul>                                                                                                    |
|                                                                                                    |                                                                                                    |                                                                                                    |

1. Begin the installation by downloading and installing Grandstream Wave on your smart device using either Google Play or Apple Store.

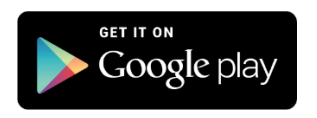

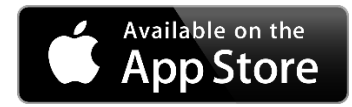

2. After successfully installing the application, start the application by clicking the Grandstream Wave icon on your device's screen.

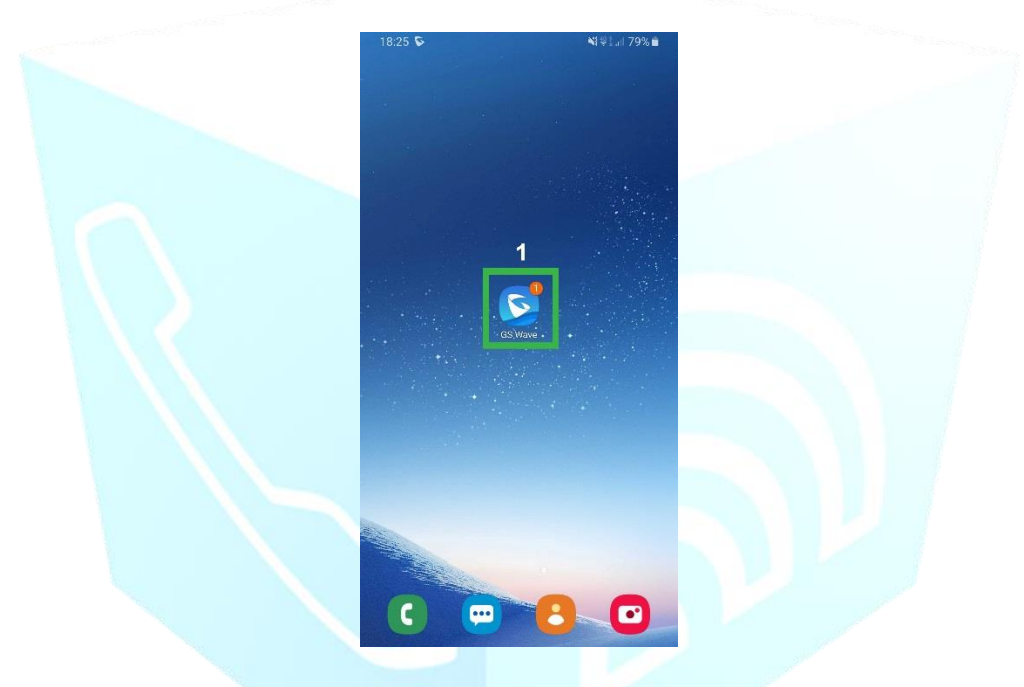

3. After entering the application, tap *"Settings"* button located in the **bottom right corner**, and then select the *"Account Settings"* option.

|  | 18:28 🕏                 | Settinas        | ¥£\$\$ tuil 79% ∎ੇ |   |
|--|-------------------------|-----------------|--------------------|---|
|  | Account Settings        | settingo        | >                  | 1 |
|  | Advanced Settings       | 3               | >                  |   |
|  | Provisioning Settings   |                 | · · ·              |   |
|  | Custom Settings >       |                 |                    |   |
|  | About                   |                 | >                  |   |
|  | Record                  |                 | >                  |   |
|  | Debug                   |                 | >                  |   |
|  | Delete All Call History |                 |                    |   |
|  | Exit                    |                 |                    |   |
|  |                         |                 | 2                  |   |
|  | O Contacts Conf         | (iii)<br>Keypad | Messages           | ] |

4. Under the *"Add New Account"* section, tap the *"+"* in the **top right corner.** 

| Orange 🕟 🗖 |                   |                  | oii 💿 09:30       |  |
|------------|-------------------|------------------|-------------------|--|
| <          | Ust               | tawienia konta   | +                 |  |
|            |                   |                  |                   |  |
|            |                   |                  |                   |  |
|            |                   |                  |                   |  |
|            |                   |                  |                   |  |
|            |                   |                  |                   |  |
|            |                   |                  |                   |  |
|            |                   |                  |                   |  |
|            |                   |                  |                   |  |
|            |                   |                  |                   |  |
|            |                   |                  |                   |  |
|            |                   |                  |                   |  |
|            |                   |                  |                   |  |
|            |                   |                  |                   |  |
|            |                   |                  |                   |  |
| $\bigcirc$ |                   |                  |                   |  |
| Kontakty   | Konf              | Klawiatura Wiado | omości Ustawienia |  |
| <          | $\langle \rangle$ | 0                |                   |  |

5. A list of option should now occur. Please select *"UCM Account (Scan QR Code)"* and point your device at the displayed QR code on your screen in order to scan it..

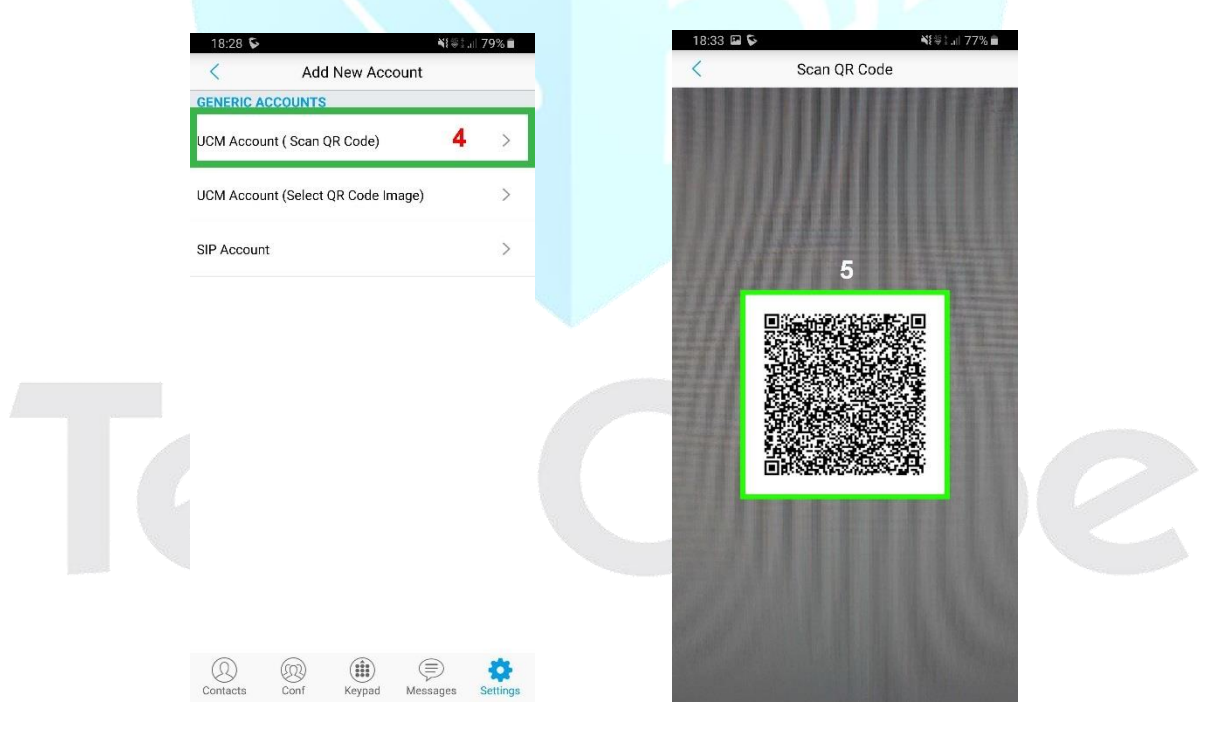

6. After successfully scanning the code, please confirm adding the account by tapping "Done".

| 18:33 🖬 🗣<br>Scan                          | ¥∰an 77% ∎<br>QR Code              |                                                                                                    |  |
|--------------------------------------------|------------------------------------|----------------------------------------------------------------------------------------------------|--|
| QR code contains the f<br>Account Settings | ollowing modules:                  |                                                                                                    |  |
| Account Settings                           | ample - TeleCube<br><mark>6</mark> | and the second second s |  |
| Cancel                                     | Done                               |                                                                                                    |  |
| Continu                                    | ie Scanning                        |                                                                                                    |  |

7. The correctly configured SIP phone will be depicted with a green marker, which confirms the application has successfully registered on the TeleCube network.

| 18:34 📡 🖬 🛛 💐 制約 77% 🗎 |         |                 |          |  |  |  |  |
|------------------------|---------|-----------------|----------|--|--|--|--|
| Sample - TeleCut       | e       | $\checkmark$    | •        |  |  |  |  |
|                        |         |                 |          |  |  |  |  |
|                        |         |                 |          |  |  |  |  |
|                        |         |                 |          |  |  |  |  |
|                        |         |                 |          |  |  |  |  |
|                        |         |                 |          |  |  |  |  |
|                        |         |                 |          |  |  |  |  |
|                        |         |                 |          |  |  |  |  |
|                        |         |                 |          |  |  |  |  |
| Q Q                    | ) (iii) | (E)<br>Messages | Settings |  |  |  |  |
| 001111010              | Acypuu  | managed         |          |  |  |  |  |

## Installation is completed

We invite you to make a few test calls to ensure its proper functioning